## МИНОБРНАУКИ РОССИИ

 $\Phi$ едеральное государственное бюджетное образовательное учреждение

высшего образования

# «САРАТОВСКИЙ НАЦИОНАЛЬНЫЙ ИССЛЕДОВАТЕЛЬСКИЙ ГОСУДАРСТВЕННЫЙ УНИВЕРСИТЕТ ИМЕНИ Н. Г. ЧЕРНЫШЕВСКОГО»

Кафедра дискретной математики и информационных технологий

# РАЗРАБОТКА ИНТЕРФЕЙСА И МОДУЛЕЙ ПРИЛОЖЕНИЯ «МИРЗ»

# АВТОРЕФЕРАТ БАКАЛАВРСКОЙ РАБОТЫ

студента 4 курса 421 группы направления 09.03.01 — Информатика и вычислительная техника факультета КНиИТ Варламова Алексея Игоревича

| Научный руководитель                   |                  |
|----------------------------------------|------------------|
| старший преподаватель                  | <br>М.В.Белоконь |
| Заведующий кафедрой<br>доцент, к.фм.н. | <br>Л.Б.Тяпаев   |

Саратов 2025

#### введение

Актуальность темы исследования обусловлена необходимостью эффективного управления земельными ресурсами в условиях активного развития аграрного сектора экономики. Сложность земельных отношений, связанная с многообразием участников и их взаимодействий, требует применения специализированных программных средств для моделирования и анализа институциональных процессов. Программа «Модель институционального регулирования земельных отношений аграрного сектора экономики» («МИРЗ») представляет собой инструмент, использующий нечёткие когнитивные матрицы и операции алгебры нечётких множеств для анализа и управления системой земельных отношений. Данная программа позволяет моделировать различные состояния земельных отношений, выявлять ключевые аспекты их функционирования и определять доминирующие концепции, влияющие на систему. Разработка удобного интерфейса и функциональных модулей для приложения «МИРЗ» является актуальной задачей, направленной на повышение эффективности анализа земельных отношений и принятия обоснованных управленческих решений.

Цель работы — разработка интерфейса и программных модулей приложения «МИРЗ» для обеспечения удобного взаимодействия пользователя с системой и выполнения расчётов на основе нечётких когнитивных матриц. Для достижения этой цели были поставлены следующие задачи:

- Изучить теоретические основы нечётких когнитивных моделей и операций алгебры нечётких множеств, применяемых в управлении земельными ресурсами.
- 2. Разработать графический интерфейс приложения, включающий элементы для выбора входных и выходных данных, а также отображения результатов.
- 3. Реализовать программные модули для обработки данных из файлов Excel, включая импорт, расчёт и корректировку таблиц.
- Обеспечить интеграцию функциональных компонентов приложения, таких как вспомогательные функции для обработки данных и расчёта матриц.

Материалы исследования включают теоретические источники по нечётким когнитивным матрицам и алгебре нечётких множеств, а также программные средства и технологии разработки. В работе использованы научные труды, посвящённые теории нечётких множеств (Л. Заде, Б. Коско), управлению земельными ресурсами (А.В. Иванов) и разработке программного обеспечения на языке С# (Дж. Альбахари, А. Трёлсен). Практическая часть исследования базируется на разработке приложения «МИРЗ» с использованием языка программирования С#, среды разработки Microsoft Visual Studio, библиотеки Microsoft Office Interop Excel и технологии Windows Forms. Исходные данные представлены в виде таблиц Excel, содержащих экспертные оценки взаимодействий между участниками земельных отношений.

Структура работы состоит из введения, двух глав, заключения и списка использованных источников. Первая глава, «Управление земельными ресурсами», посвящена теоретическим основам нечётких когнитивных матриц, операциям алгебры нечётких множеств, технологиям разработки, особенностям обработки данных и применению программы «МИРЗ» в управлении земельными ресурсами. Вторая глава, «Программная реализация», описывает этапы разработки приложения, включая подключение библиотек, создание графического интерфейса, импорт и расчёт таблиц, а также реализацию вспомогательных функций. В заключении подведены итоги работы и обозначены перспективы её развития. Список использованных источников включает 20 наименований, охватывающих как теоретические, так и практические аспекты исследования.

### КРАТКОЕ СОДЕРЖАНИЕ РАБОТЫ

Выпускная квалификационная работа посвящена разработке интерфейса и программных модулей приложения «Модель институционального регулирования земельных отношений аграрного сектора экономики» («МИРЗ»), предназначенного для анализа и управления земельными отношениями с использованием нечётких когнитивных матриц (НКМ) и операций алгебры нечётких множеств. Работа направлена на создание удобного и функционального инструмента, обеспечивающего структурирование данных, проведение расчётов и интерпретацию результатов для поддержки принятия управленческих решений в аграрном секторе. Основное содержание включает теоретическое обоснование применения НКМ, описание использованных технологий разработки, программную реализацию приложения, включая графический интерфейс и функциональные модули, а также детальное описание обработки таблиц D3 и D4.

В первом разделе рассматриваются теоретические и практические аспекты применения нечётких когнитивных матриц в управлении земельными ресурсами. НКМ представляют собой квадратную матрицу, где строки и столбцы соответствуют концепциям (например, «Земельный кодекс», «Государственный кадастр недвижимости»), а значения в ячейках отражают степень влияния: положительные значения указывают на стимулирующее влияние, отрицательные — на препятствующее, нулевые — на отсутствие влияния. Теоретическая основа базируется на теории нечётких множеств Лотфи Заде, позволяющей учитывать градацию взаимодействий в диапазоне от 0 до 1.

Описываются операции алгебры нечётких множеств: дополнение, пересечение, объединение и симметрическая разность. Дополнение формирует промежуточные матрицы для анализа обратных влияний, пересечение определяет минимальные границы взаимодействий (min $(a_{ij}, b_{ij})$ ), объединение выявляет максимальные значения (max $(a_{ij}, b_{ij})$ ), а симметрическая разность ( $|a_{ij} - b_{ij}|$  или  $b_{ij}/a_{ij}$ ) оценивает доминирование. Эти операции обеспечивают гибкость анализа данных, от импорта экспертных оценок до расчёта доминирующих концепций.

Рассматриваются технологии разработки: язык программирования C# для объектно-ориентированного кода, среда Microsoft Visual Studio для написания и отладки, библиотека Microsoft Office Interop Excel для работы с файлами Excel через COM-интерфейс и технология Windows Forms для создания графического интерфейса. Обработка данных включает импорт из таблиц Excel, транспонирование матриц, удвоение концепций, корректировку и расчёт основного механизма. Применение HKM в «МИРЗ» позволяет анализировать влияние нормативных актов, выявлять доминирующие концепции и моделировать сценарии изменения регулирования.

Во втором разделе представлено описание этапов разработки приложения. Исходные данные — таблицы Excel с экспертными оценками взаимодействий между участниками земельных отношений. Положительные значения отражают стимулирующее влияние, отрицательные — препятствующее, нулевые — отсутствие влияния. Для упрощения обработки создаётся словарь, связывающий пары участников с адресами ячеек. Основные этапы реализации включают:

- Подготовку и структурирование данных в формате .xlsx.
- Импорт файлов, их обработку и экспорт результатов.
- Разработку графического интерфейса с элементами управления (текстовые поля, кнопки, диалоговые окна).
- Реализацию расчёта таблиц (D1, D1 удв, D3, D4) с динамическим обновлением значений.
- Интеграцию вспомогательных функций и обработку ошибок.

Подключение библиотеки Microsoft Office Interop Excel осуществляется через добавление ссылки на «Microsoft Excel 16.0 Object Library» в Visual Studio. Используется псевдоним Excel для упрощения кода (using Excel = Microsoft.Office.Interop.Excel;). Библиотека обеспечивает открытие, чтение, изменение и сохранение файлов Excel. Графический интерфейс, реализованный на Windows Forms, включает:

- Текстовые поля (input\_file\_textbox, output\_file\_textbox) для выбора входных и выходных данных.
- Кнопки (select\_input\_button, calculate\_tables) для взаимодействия с файлами и расчётов.
- Диалоговые окна (openFileDialog, folderBrowserDialog) для выбора файлов и папок.

Ключевые методы включают:

— input\_Click: импортирует данные, вызывая SetParticipants и

SetInputDictionary.

- calculate\_tables\_Click: выполняет расчёты таблиц D1, D1 удв, D3 и D4.
- SetInputDictionary: создаёт словарь пар участников и адресов ячеек.
- SetParticipants: извлекает список участников из Excel.
- FindExcelSheetByName: проверяет наличие листа, возвращая null при его отсутствии.

Таблица D3, озаглавленная **«Таблица D3** — **Предварительная об**работка и корректировка матрицы пар концептов», нормализует данные для подготовки к финальному анализу в таблице D4. Она опирается на удвоенную матрицу из предыдущего этапа и выполняет коррекцию взаимодействий между концепциями. Таблица делится на левую и правую части:

- Левая часть: копирует данные из листа «T D1 удв», сохраняя удвоенные значения (верхние и нижние) для каждой пары концепций.
- **Правая часть**: применяет математические операции (вычитание и деление) для нормализации взаимодействий.

Структура таблицы включает пары строк и столбцов для каждого участника, начиная с строки 7 и столбца 4, с заголовками в строке 4 (например, «1.1.Земельный кодекс»). Лист назван «Т D3 коррект».

Метод buildBasicTable создаёт таблицу с параметрами:

- Имя листа: «Т D3 коррект».
- Название: «Таблица D3 Предварительная обработка и корректировка матрицы пар концептов».
- Стандарты: [1, 16, -1, -1].
- Удвоенные столбцы: true.

Metod calculate\_corrected\_matrices реализует обработку:

- Левая часть: использует формулы, такие как
  - ='T D1 удв'!topCellAddress, для копирования данных. Внешний цикл проходит по строкам (с 7 до participants.Count \* 2 + 7), внутренний — по столбцам (с 4 до participants.Count \* 2 + 4). Для каждой пары строк формулы задаются как:

Верхняя строка: ='T D1 удв'!topCellAddress,

Нижняя строка: ='T D1 удв'!bottomCellAddress.

— Правая часть: начиная со столбца 5, применяет операции в зависимо-

сти от переменной top\_division (чередуется между true и false):

- Диагональные элементы (одинаковый участник):
  - \* Если top\_division = true: верхняя строка = 0 (избегает самореференции), нижняя = bottomCellAddress topCellAddress.
  - \* Если top\_division = false: верхняя = bottomCellAddress / topCellAddress, нижняя = 0.
- Недиагональные элементы:
  - \* Если top\_division = true: верхняя = bottomCellAddress / topCellAddress, нижняя = bottomCellAddress topCellAddress.
  - \* Если top\_division = false: верхняя = bottomCellAddress
    topCellAddress, нижняя = bottomCellAddress / topCellAddress.

Форматирование чисел обеспечивается функцией table\_formatting, устанавливающей числовой формат для читаемости в Excel.

Таблица D3 устраняет самореференциальные циклы, нормализует взаимодействия и подготавливает данные для финального анализа, обеспечивая корректность расчётов доминирования в таблице D4. Например, нормализация через деление (bottomCellAddress / topCellAddress) позволяет оценить относительную силу влияния, а вычитание (bottomCellAddress - topCellAddress) — аддитивные различия.

Таблица D4, озаглавленная **«Таблица D4** — **Основной расчётный механизм нечёткой когнитивной матрицы системы управления земельными ресурсами в АПК»**, завершает анализ, определяя доминирующие концепции, их влияние на систему, влияние системы на концепции и взаимовлияния. Таблица опирается на результаты таблицы D3 и включает:

— Выявление доминирующего концепта (например, «Земельный кодекс»).

— Расчёт величины и степени доминирования.

— Анализ взаимовлияний между концепциями.

Структура аналогична таблице D3: пары строк и столбцов для каждого участника, начиная с строки 7 и столбца 4, с заголовками в строке 4. Лист назван «Т D4 Och мех (H)».

Mетод buildBasicTable создаёт таблицу с параметрами:

- Имя листа: «Т D4 Осн мех (H)».
- Название: «Таблица D4 Основной расчётный механизм нечёткой когнитивной матрицы системы управления земельными ресурсами в АПК (выявление доминирующего концепта, расчёт величины и степени доминирования концептов над системой и системы над концептами, а также взаимовлияния концептов)».
- Стандарты: [1, 4, 16, -1, -1].
- Удвоенные столбцы: true.

Метод calculate\_main\_mechanism реализует обработку:

- Первая часть: копирует данные из листа «Т D3 коррект» с использованием формул: Верхняя строка: ='T D3 коррект'!topCellAddress, Нижняя строка: ='T D3 коррект'!bottomCellAddress.
- Вторая часть: применяет сложные условные формулы для расчёта доминирования: Верхняя строка: ='T D3 коррект'!topCellAddress, Hижняя строка: =IF(topCellAddress > bottomCellAddress, topCellAddress bottomCellAddress, IF(topCellAddress < bottomCellAddress, bottomCellAddress / topCellAddress, IF(topCellAddress, IF(topCellAddress = bottomCellAddress, 0, IF(topCellAddress < 0, topCellAddress + bottomCellAddress)))), где topCellAddress и bottomCellAddress адреса ячеек из первой части. Формула учитывает:</li>
  - Разницу (topCellAddress bottomCellAddress), если верхнее значение больше.
  - Деление (bottomCellAddress / topCellAddress), если нижнее значение больше.
  - Ноль, если значения равны.
  - Сумму (topCellAddress + bottomCellAddress), если верхнее значение отрицательное.

Форматирование аналогично таблице D3, обеспечивая читаемость результатов.

Таблица D4 предоставляет ключевые результаты анализа, выявляя доминирующие концепции (например, наиболее влиятельные нормативные акты) и количественно оценивая их воздействие на систему земельных отношений. Это позволяет моделировать сценарии, такие как изменение регулирования, и поддерживает принятие обоснованных управленческих решений в аграрном секторе.

#### ЗАКЛЮЧЕНИЕ

В рамках выпускной квалификационной работы успешно реализована разработка интерфейса и программных модулей приложения «Модель институционального регулирования земельных отношений аграрного сектора экономики» («МИРЗ»), предназначенного для анализа сложных взаимодействий в системе земельных отношений с использованием нечётких когнитивных матриц (НКМ). Цель работы — создание эффективного и удобного инструмента для обработки данных и поддержки принятия управленческих решений в аграрном секторе — была достигнута путём выполнения всех поставленных задач.

Изучены теоретические основы нечётких когнитивных моделей и операций алгебры нечётких множеств, включая дополнение, пересечение, объединение и симметрическую разность, что обеспечило прочную основу для программной реализации. Разработан интуитивно понятный графический интерфейс на базе технологии Windows Forms, включающий текстовые поля, кнопки и диалоговые окна для выбора входных и выходных данных, а также отображения результатов. Peanизованы ключевые программные модули, такие как SetInputDictionary, SetParticipants и calculate\_tables\_Click, которые обеспечивают импорт данных из файлов Excel, поэтапную обработку матриц и расчёт доминирующих концепций. Приложение протестировано, что подтвердило его надёжность, функциональность и соответствие требованиям.

Приложение «МИРЗ» предоставляет пользователям мощный инструмент для моделирования земельных отношений, выявления ключевых факторов и анализа их влияния на систему. Использование библиотеки Microsoft Office Interop Excel позволило интегрировать обработку файлов Excel, упрощая импорт экспертных оценок и экспорт результатов. Операции алгебры нечётких множеств обеспечили гибкость анализа, включая транспонирование, удвоение, корректировку матриц и финальный расчёт. Графический интерфейс делает приложение доступным для пользователей с разным уровнем технической подготовки, а механизмы обработки ошибок, такие как метод FindExcelSheetByName, повысили его стабильность.

В ходе разработки были преодолены технические сложности, связанные с обработкой больших объёмов данных и интеграцией COM-интерфейса Excel. Полученные результаты демонстрируют способность приложения

«МИРЗ» структурировать сложные данные, выполнять количественный анализ и предоставлять результаты для обоснованных управленческих решений. В перспективе возможно расширение функциональности приложения за счёт добавления визуализации результатов (графиков, диаграмм), а также интеграции методов кластеризации или прогнозирования на основе исторических данных. Разработанное приложение вносит значительный вклад в автоматизацию анализа земельных отношений, способствуя повышению эффективности управления в аграрном секторе и открывая новые возможности для исследований в области институционального регулирования.

#### Основные источники информации:

1 Заде, Л. А. Нечёткие множества // Информатика и управление. — 1965. — URL:

https://www.sciencedirect.com/science/article/pii/0020025585900041 (дата обращения: 10.03.2025).

- 2 Коско, Б. Нечёткие когнитивные карты // Международный журнал человеко-машинных исследований. — 1986. — URL: https://www.cs.cmu.edu/ softagents/papers/Kosko\_FCM\_1986.pdf (дата обращения: 12.03.2025).
- 3 Беллман, Р. Е., Заде, Л. А. Принятие решений в нечёткой среде // Management Science. — 1970. — Vol. 17, No. 4. — URL: https://pubsonline.informs.org/doi/abs/10.1287/mnsc.17.4.B141 (дата обращения: 18.03.2025).
- 4 Иванов, А. В. Институциональное регулирование земельных отношений // Аграрная экономика. 2020. № 34-2. URL: https://www.agrarianeconomics.ru/articles/2020/34-2-45-60 (дата обращения: 28.03.2025).
- 5 Альбахари, Дж., Альбахари, Б. С# 8.0: Полное руководство. O'Reilly Media. — URL: https://www.oreilly.com/library/view/c-80-in/9781492051138/ (дата обращения: 30.03.2025).
- 6 Майкрософт. Документация по Microsoft Office Interop Excel. URL: https://docs.microsoft.com/en-us/dotnet/api/microsoft.office.interop.excel (дата обращения: 03.04.2025).

7 Циммерманн, Х.-Дж. Теория нечётких множеств и её приложения. — Springer. — URL: https://www.springer.com/gp/book/9783319749921 (дата обращения: 10.04.2025).